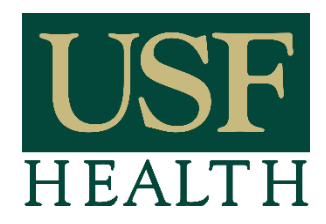

## **USF Health Care**

| New:                |  | Revised: | $\boxtimes$ | Supersede                                                   | s:                                              | 07/15/2 | 20 |  |  |  |  |
|---------------------|--|----------|-------------|-------------------------------------------------------------|-------------------------------------------------|---------|----|--|--|--|--|
|                     |  |          |             |                                                             |                                                 |         |    |  |  |  |  |
| Internal Guideline  |  |          | Pho         | Photography, Videos, and Audio Recordings of Patients       |                                                 |         |    |  |  |  |  |
| and Procedure Name: |  |          |             |                                                             |                                                 |         |    |  |  |  |  |
| Responsible Office: |  |          | Priv        | Privacy & Healthcare Civil Rights Compliance Program (PHCR) |                                                 |         |    |  |  |  |  |
| Submitted By:       |  |          | Bar         | Barbara Wolodzko Title: Privacy Officer                     |                                                 |         |    |  |  |  |  |
|                     |  |          |             |                                                             |                                                 |         |    |  |  |  |  |
| Review/Approvals:   |  |          |             |                                                             | Committee Name and /or CEO Name: Date Approved: |         |    |  |  |  |  |

| Review/Approvals:                          | Committee Name and/or CEO Name: | Date Approved: |  |  |
|--------------------------------------------|---------------------------------|----------------|--|--|
| Oversight Committee (if applicable):       |                                 |                |  |  |
| Sr. Assoc. Vice President, USF Health      | Renee Dubault                   |                |  |  |
| Chief Operating Officer, USF Health        |                                 |                |  |  |
| CEO, UMSA                                  |                                 |                |  |  |
| USFHC Finance, EMC or CLB (if applicable): |                                 |                |  |  |

#### **OBJECTIVES AND PURPOSES:**

To establish standard practices and procedures for photographing, videotaping or making audio recordings of patients within USF Health clinical areas.

#### STATEMENT OF INTERNAL GUIDELINES.

Patient written consent is required prior to taking a photograph, videotape or audio recording of a patient. Photographs, videotaping and/or audiotaping used for treatment must be made part of the medical record. While taking photos, videos or audiotapes, the care of other patients should not be disrupted and the privacy of other patients and workforce members should be protected. No photographing, videotaping or audiotaping is permitted during a patient emergency or resuscitation. When utilizing a personal electronic device, such as a smart phone or iPad, to take a patient's photograph related to treatment, Haiku should be utilized to secure the patient's photograph in the electronic health record (Epic).

Photographs, videotaping or audiotaping for use in the news media is to be conducted in consultation with the USF Health Office of Communications and Marketing.

#### AREAS OF RESPONSIBILITY FOR IMPLEMENTATION.

**1. Written Consent Required:** Obtain the patient's written consent before taking a photograph, videotape or making an audio recording of the patient. If the photograph, videotape or audio recording is treatment related, the USF Health *"Consent for Photograph, Video and or Audiotape"* form must be used. See Attachment A. If media related, please reach out to USF Health Communications & Marketing for the appropriate consent form.

**2. Consent Not Required:** The following situations may not require a patient's written consent and these exceptions should be reviewed by the USF Office of the General Counsel or the Privacy & Healthcare Civil Rights Compliance Program (PHCR) prior to proceeding with photographs, videotapes or audiotapes if there are any questions:

• Certain law enforcement investigations;

- Decubitus and wound documentation;
- Child abuse investigations; and
- Patient/infant identifications.

**3. Documentation in EPIC:** The signed consent form must be scanned into the patient chart or there must be documentation as to why the patient consent was not required.

**4. Minor Patient:** if the patient is a minor, verify the identity of the parent/legal guardian signing on behalf of the minor.

**5.** Photographs Taken via a Personal Electronic Device: When taking a patient's photograph utilizing a personal electronic device, please follow the attached "*Haiku Tip Sheets*" for information on the secure way to take a patient's photograph and how to upload the photograph into the electronic health record. See Attachments B & C.

**<u>RESPONSIBLE OFFICE</u>** - The preceding was developed by the Privacy Officer, USF Health Privacy & Healthcare Civil Rights Compliance Program (PHCR). Any questions or concerns should be directed to the PHCR at <u>privacy@usf.edu</u> or (813) 974-2222.

Prior approval: Revised for name change and contract information 02/27/24, Practice Leadership Team and USFHC CEO, Mark Moseley, M.D. 07/15/20, COO 07/12/16, AVP of QSR 07/06/16, and by USF Health PSAC 04/19/16.

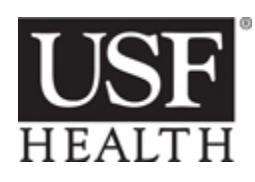

#### CONSENT FOR PHOTOGRAPH,

VIDEOTAPE, and or AUDIOTAPE

Name of Patient:

Date of Birth:

I consent for medical photographs, videotapes, and or audiotapes to be taken of me or my child (or person for whom I am a legal guardian). I understand that the information may be used in my medical record, for purposes of medical teaching, or for publication in medical textbooks or journals as I have designated below. By consenting to these medical photographs, videotapes, and or audiotapes, I understand that I will not receive payment from any party. I understand that once photographs, videotapes and or audiotapes are published, they will remain in the public domain and any withdrawal of consent will have no effect on the information already use or disclosed. Refusal to consent to photographs, videotapes and or audiotapes will in no way affect the medical care I will receive. If I have any questions or wish to withdraw my consent for future use of the photographs, videotapes and or audiotapes I may contact: USFPG Clinical Operations Administration, 12901 North Bruce B. Downs Blvd., MDC 33, Tampa, FL 33612, (813) 974-2201.

By signing this form below I confirm that this consent form has been explained to me in terms which I understand and this consent is intended to release from liability all personnel of the University of South Florida, including but not limited to physicians, photographers, videographers, audiographers and/or personnel of the publication media and the publication media itself.

1) Use for Medical Publication, Teaching, Medical Record: I agree to allow photographs, videotapes and or audiotapes to be taken. I consent for these photographs, videotapes and or audiotapes to be used in medical publications, including medical journals, textbook, and electronic publications. I understand that the image may be seen by members of the general public, in addition to scientists and medical researchers that regularly use these publications in their professional education. Although these photographs, videotapes and or audiotapes will be used without identifying information such as my name, I understand that it is possible that someone may recognize me. I also agree for my image to be shown for teaching purposes and to be used for my medical record. I understand that once the photographs, videotapes and or audiotapes are published, they will remain in the public domain.

(Signature)

(Witness)

| (Date) | (Date) |
|--------|--------|
|--------|--------|

 Use for Teaching and Medical Record Only: I agree to allow photographs, videotapes and or audiotapes to be taken. I agree for my image/audio to be shown or shared for teaching purposes and to be used for my medical record but not for medical publication.
 \_\_\_\_\_\_\_(Signature) \_\_\_\_\_\_\_(Witness)

| (Date)(Date | 2) |
|-------------|----|
|-------------|----|

3) Use for Medical Record Only: I agree to use of my image/audio for medical records only.

| (Signature) | (Witness) |
|-------------|-----------|
|-------------|-----------|

| (Date) | <br>(Date) |  |
|--------|------------|--|
|        |            |  |

For patients ages 12 and up to age 18 years, a signature below by a parent or legal guardian indicates that the information in this form has been explained to the minor patient and the parent/legal guardian agrees to the use of the minor patient's likeness and photographs, videotapes and or audiotapes as set forth above.

Signature of Parent/Guardian

Date

Witness

Date

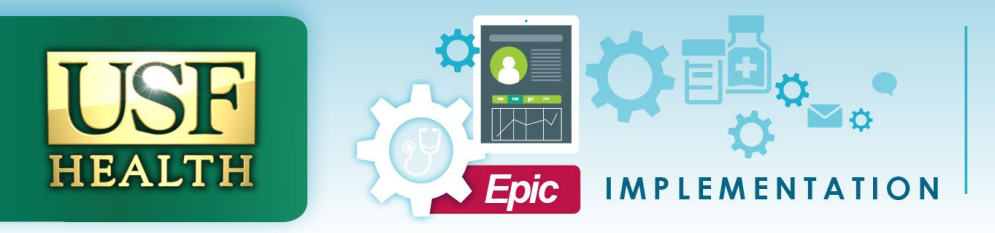

# TIP SHEET

## Haiku Image Capture and Routing (iPhone and Android)

## Capture clinical images - iPhone

1. Search for the desired patient's record by clicking on the Search (magnifying glass) icon. See Figure 1.

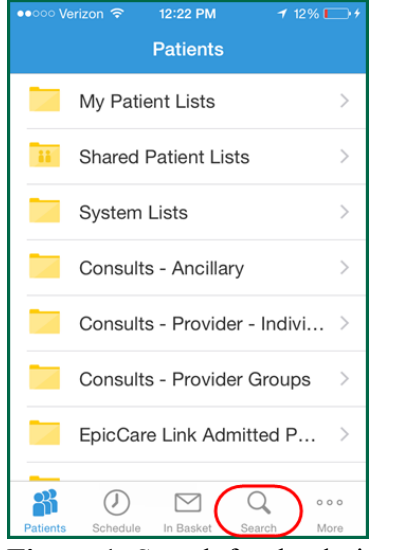

Figure 1: Search for the desired patient.

- 2. Either search for the patient from the **Search** tab or select a recently accessed patient from the **Recent** tab. The patient's chart will open.
- 3. Tap the **camera icon** that appears in the far left corner of the patient banner. See *Figure 2*. This will open the **Media Capture** activity.

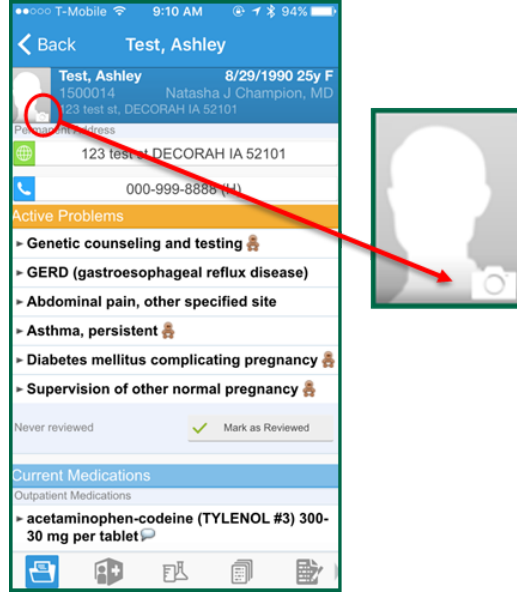

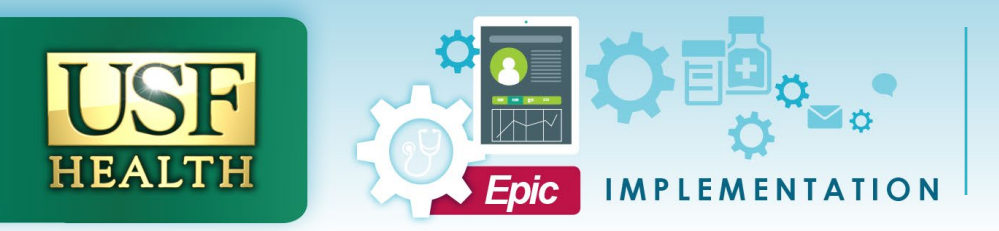

Figure 2: Camera icon to access the Media Capture activity.

4. In the Media Capture activity, tap **Take Clinical Image.** See *Figure 3*.

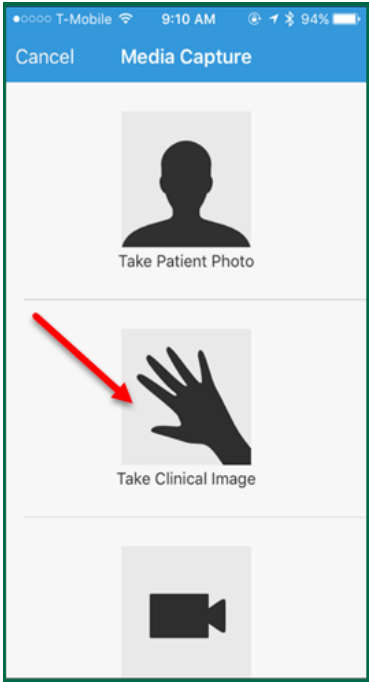

## **Figure 3**: Take Clinical Image. Haiku's internal camera will open.

5. Tap the shutter buttong to take a photograph of the desired image. Media Properties will display. See *Figure 4*.

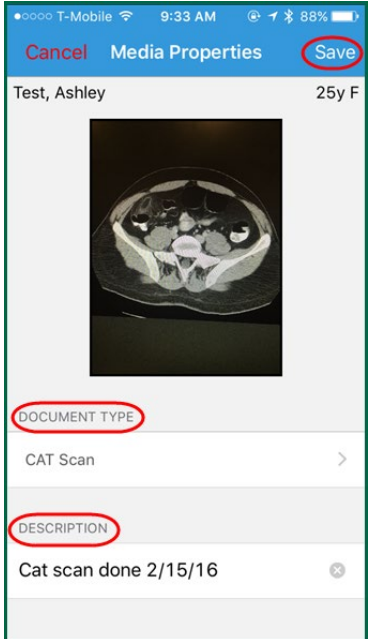

- 6. Select a **Document Type.**
- 7. Enter a **Description**.
- 8. Tap Save.

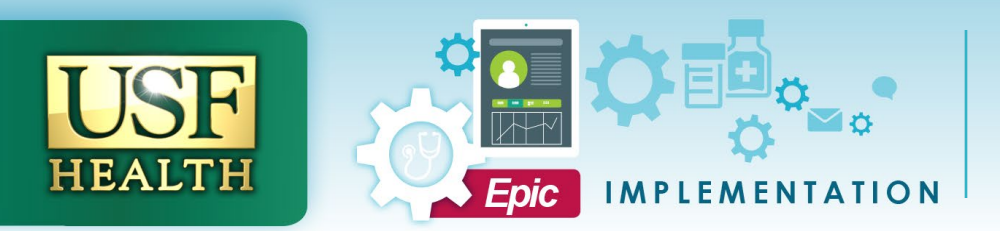

The image can now be viewed in the Media tab of the patient's Chart Review. See Figure 5.

| Char                | Review                                                                                  |               |          |               |             |              |      |                     |            |                                                                      |               |                | (              |           |       |
|---------------------|-----------------------------------------------------------------------------------------|---------------|----------|---------------|-------------|--------------|------|---------------------|------------|----------------------------------------------------------------------|---------------|----------------|----------------|-----------|-------|
| Pro                 | cedures                                                                                 | ECG N         | leuro Dx | Pulm Dx       | Card Dx     | Other Orders | Meds | Epis                | odes       | Letters                                                              | Consults (IP) | Referrals      | Misc Reports   | Media     | · • ) |
| <u>र</u> ो <u>ह</u> | 🖞 Refresh (1:00 PM) 🥰 Route 🖺 Review_ Selected 🕢 Preview 🗸 📰 Thumbnail View 🎾 View/Play |               |          |               |             |              |      |                     |            |                                                                      |               |                |                |           |       |
| ∎‡ E                | E Eilters                                                                               |               |          |               |             |              |      |                     |            |                                                                      |               |                |                |           |       |
|                     | Date/                                                                                   | Time •        | Docum    | ent Type      | Descriptio  | n            | End  | Date                | Fi         | H C -                                                                | <b>6</b>      |                | Click on       | the link  | tox   |
| 3                   | Today                                                                                   | at 11:13 AM   | USF - F  | Patient Photo | s Left hand | rash         |      |                     | Т          | Modia                                                                | Inform        | ation          | opent          | ne intage | JPG   |
| 3                   | Today                                                                                   | at 9:33 AM    | CAT So   | can           | Cat scan    | done 2/15/16 |      |                     | Te         | IVIEUIA                                                              | Inform        | auon           |                |           |       |
| 2                   | Today                                                                                   | at 9:32 AM    | Clinical | l Unknown     |             |              |      |                     | Т          |                                                                      |               |                |                |           |       |
| 2                   | Today                                                                                   | at 9:20 AM    | Clinical | I Unknown     | Left hand   |              |      |                     | Te         | File Link                                                            |               |                |                |           |       |
| 2                   | 07/10                                                                                   | 2015 2:36 PM  | Clinical | I Unknown     |             |              | 05/0 | 05/2015             | 0          | CAT Scan - Scan on 2/15/2016 9:33 AM by Joel Navarro : Cat scan done |               |                |                |           |       |
| <u>a</u>            | 07/09                                                                                   | 2015 10:49 AM | USF - L  | Labs          |             |              | 05/0 | 05/2015             | 04         | 2/15/16                                                              |               |                |                |           |       |
| . 8                 | 06/01                                                                                   | 2015          | Annota   | tion          |             | s            | 06/0 | 01/2015             | 06         | Key Inform                                                           | ation         |                |                |           |       |
| ľ                   |                                                                                         |               |          | Clic          | k on the    | rd           |      |                     |            | Document I                                                           | D File Type   | Docume<br>Type | nt<br>Descript | ion       |       |
|                     | to open the                                                                             |               |          |               |             |              |      | S-tst-<br>11093.JPC | Image<br>G | CAT Sc                                                               | an Catsca     | n done 2/15/   | 16             |           |       |
|                     |                                                                                         |               |          |               |             |              |      | Import Information  |            |                                                                      |               |                |                |           |       |
|                     |                                                                                         |               |          | _             |             |              |      |                     |            | Attached At                                                          | Date          | Time           | User           | Dept      |       |
|                     |                                                                                         |               |          |               |             |              |      |                     |            | Patient Lev                                                          | vel 2/15/2016 | 9:33 AI        | M Joel Na      | varro     |       |
|                     |                                                                                         |               |          |               |             |              |      |                     |            |                                                                      |               |                |                |           |       |
| •                   |                                                                                         |               |          |               |             |              |      |                     | •          |                                                                      |               |                |                |           |       |

Figure 5: The image can be viewed from the Media tab in Chart Review.

## Capture clinical images - Android

1. Search for the desired patient's record by clicking on the Search (magnifying glass) icon. See Figure 1.

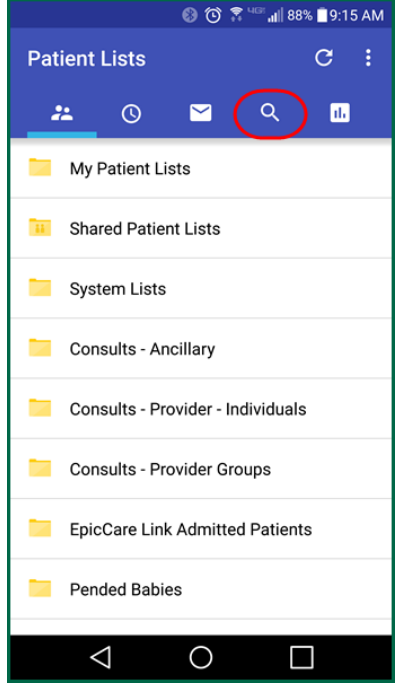

Figure 1: Search for the desired patient.

- 2. Either search for the patient from the **Search** tab or select a recently accessed patient from the **Recent** tab. The patient's chart will open.
- 9. Tap the **camera icon** that appears in the upper right corner, above the patient banner. See *Figure 2*.

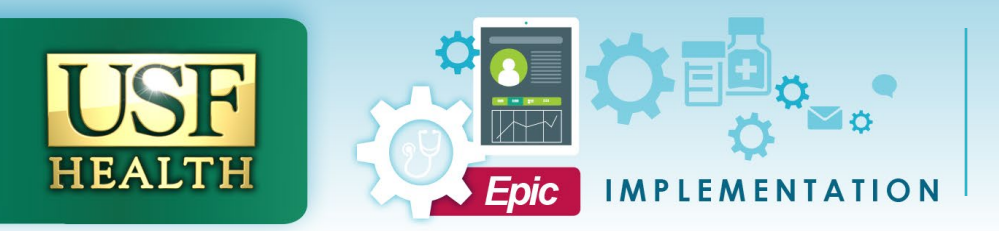

This will open the **Media Capture** activity.

|   | 🚯 🕑 🌹 🖙 📶 88% 🛢 9:16 AM                                                                                               |
|---|----------------------------------------------------------------------------------------------------|
|   |                                                                                                    |
|   | Test, Ashley         25y F           Natasha J Champion, MD         8/29/1990           123 test st, DECORAH IA 52101 |
|   | Summary                                                                                                    |
| 0 | Encounters                                                                                                    |
|   | Results                                                                                                    |
|   | Notes                                                                                                    |
| • | Care Team                                                                                                    |
| 0 | Medications                                                                                                    |
| 6 |                                                                                                    |

Figure 2: Camera icon to access the Media Capture activity.

3. In the Media Capture activity, tap **Take Clinical Image.** See *Figure 3*.

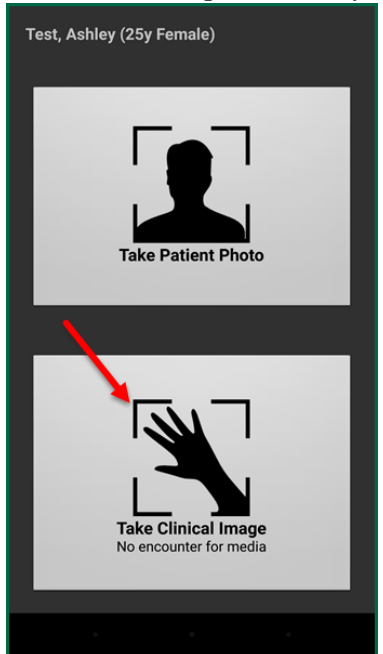

**Figure 3**: Take Clinical Image. Haiku's internal camera will open.

4. Tap the shutter button to take a photograph of the desired image. Media Properties will display. See *Figure 4*.

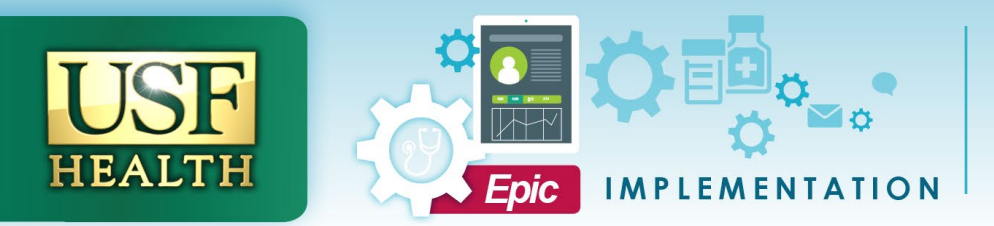

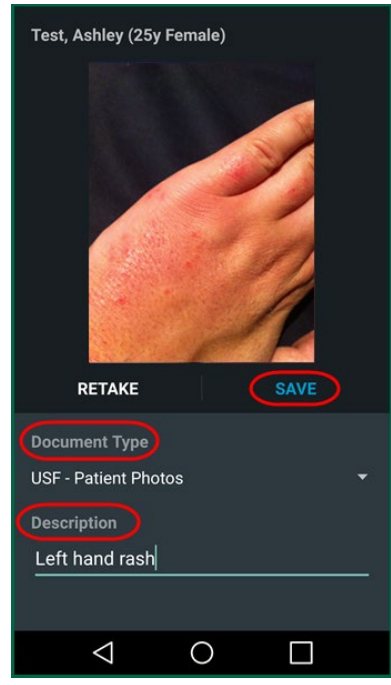

- 5. Select a **Document Type.**
- 6. Enter a **Description**.
- 7. Tap Save.

The image can now be viewed in the Media tab of the patient's Chart Review. See Figure 5.

| Procedures       ECG       Neuro Dx       Pulm Dx       Card Dx       Other Orders       Meds       Episodes       Letters       Consults (IP)       Referrals       Misc Reports       Media                                                                                                    | )              |  |  |  |
|----------------------------------------------------------------------------------------------------|----------------|--|--|--|
| <u>M</u> Refresh (1:00 PM) ← Route <u>Review Selected              <u>Preview ← III</u> Thumbnail View              <u>Preview / Play             <u>Preview ← III</u> Thumbnail View              <u>Preview / Play             <u>Preview ← III</u> <u>Thumbnail View Play             <u>Preview / Play             <u>Preview / Play             </u> <u>Preview ← IIII</u> <u>Thumbnail View Play             <u>Preview / Play             </u> <u>Preview / Play             </u> <u>Preview ← IIIIIIIIIIIIIIIIIIIIIIIIIIIIIIIIIII</u></u></u></u></u></u></u> |                |  |  |  |
| 🛊 Eilters                                                                                                    |                |  |  |  |
| Date/Time Document Type Description Enc Date F 🖛 🖓 👫 🖶 📼 Click on the link to                                                                                                    |                |  |  |  |
|                                                                                                    | ) X            |  |  |  |
| Dealer Today at 11:13 AM USF - Patient Photos Left hand rash                                                                                                    | JPG            |  |  |  |
| B Today at 9:33 AM CAT Scan Cat scan done 2/15/16 T IVIEUIA INIOTITATION                                                                                                    |                |  |  |  |
| Today at 9:32 AM Clinical Unknown                                                                                                    |                |  |  |  |
| Today at 9:20 AM Clinical Unknow Left hand To File Link                                                                                                    |                |  |  |  |
| O7/10/2015 2:36 PM Clinical Unkny           05/05/2015         05/05/2015         05         USF - Patient Photos - Scan on 2/15/2016         11:13 AM by Emilie Simp                                                                                                    | oson :         |  |  |  |
| O7/09/2015 10:49 AM USF - La 05/05/2015 0                                                                                                    | Left hand rash |  |  |  |
| Click on the         US         06/01/2015         Key Information                                                                                                    |                |  |  |  |
| desired record Document ID File Type Description Document ID File Type Description                                                                                                    |                |  |  |  |
| to open the media report     S-tst- Image     USF - Patient Left hand rash       11094.JPG     Photos                                                                                                    |                |  |  |  |
| Import Information                                                                                                    |                |  |  |  |
| Attached At Date Time User Dept                                                                                                    |                |  |  |  |
| Patient Level 2/15/2016 11:13 AM Emilie<br>Simpson                                                                                                    |                |  |  |  |
|                                                                                                    |                |  |  |  |

can be viewed from the Media tab in Chart Review.

## Route an Image to an Internal Colleague

- 1. From the Chart Review activity, click the Media tab.
- 2. Click on the desired image to **select**.

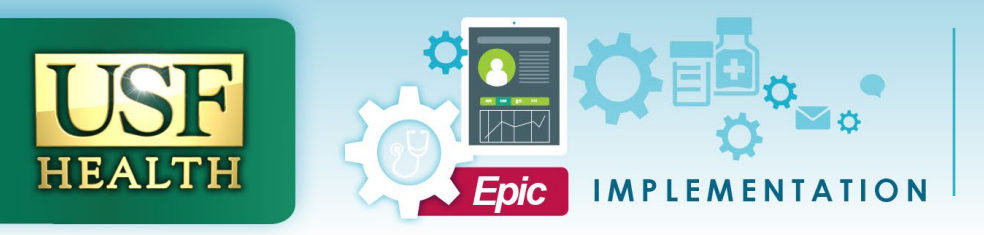

### 3. Click Route. See Figure 6.

| I | nagir                                                                                  | ng Micro Proc       | edures OB Procedu | res ECG Neuro Dx      | Pulm Dx   | Card Dx Other C                                                                                                    | orders | Meds Episodes   | Letters      | Consults (IP) | Referrals    | Misc Reports     | Media         | -     |
|---|----------------------------------------------------------------------------------------|---------------------|-------------------|-----------------------|-----------|----------------------------------------------------------------------------------------------------|--------|-----------------|--------------|---------------|--------------|------------------|---------------|-------|
| 2 | ] Refresh (9:35 Avu 📲 Route 📓 Review Selected 🕢 Preview 👻 📰 Thumbnail View 🥬 View/Play |                     |                   |                       |           |                                                                                                    |        |                 |              |               |              |                  |               |       |
| ŧ | <u>F</u> ilte                                                                          | Eilters             |                   |                       |           |                                                                                                    |        |                 |              |               |              |                  |               |       |
|   |                                                                                        | Date/Time           | Document Type     | Description           | Enc Date  | File Attached to                                                                                                    |        | - C   H 🔒 🖛     | e            |               |              |                  |               | щ X   |
|   | <b>3</b>                                                                               | Today at 9:33 AM    | CAT Scan          | Cat scan done 2/15/16 |           | Test, Ashley [ <e< td=""><td>1513</td><td>Media Inf</td><td>ormati</td><td>on</td><td></td><td>File</td><td>e: S-tst-1109</td><td>3.JPG</td></e<> | 1513   | Media Inf       | ormati       | on            |              | File             | e: S-tst-1109 | 3.JPG |
|   | 3                                                                                      | Today at 9:32 AM    | Clinical Unknown  |                       |           | Test, Ashley [ <e< td=""><td>1513</td><td></td><td>ornau</td><td>OH</td><td></td><td></td><td></td><td></td></e<>                                 | 1513   |                 | ornau        | OH            |              |                  |               |       |
|   | <u>8</u>                                                                               | Today at 9:20 AM    | Clinical Unknown  | Left hand             |           | Test, Ashley [ <e< td=""><td>1513</td><td></td><td></td><td></td><td></td><td></td><td></td><td></td></e<>                                        | 1513   |                 |              |               |              |                  |               |       |
|   | <u>b</u>                                                                               | 07/10/2015 2:36 PM  | Clinical Unknown  |                       | 05/05/201 | 5 05/05/2015 Initia                                                                                                    | I Pre  | File Link       |              |               |              |                  |               |       |
|   | <u>b</u>                                                                               | 07/09/2015 10:49 AM | USF - Labs        |                       | 05/05/201 | 5 05/05/2015 Initia                                                                                                    | I Pre  | CAT Scan - Scan | on 2/15/2016 | 9:33 AM by Jo | el Navarro : | Cat scan done 2  | 2/15/16       |       |
|   | <b>.</b>                                                                               | 06/01/2015          | Annotation        | OPH2_FUNDUS           | 06/01/201 | 5 06/01/2015 Offic                                                                                                    | e Vis  | Key Information |              |               |              |                  |               |       |
|   |                                                                                        |                     |                   |                       |           |                                                                                                    |        | Document ID     | File Type    | Document      | t Type De    | escription       |               |       |
|   |                                                                                        |                     |                   |                       |           |                                                                                                    |        | S-tst-11093.JPG | Image        | CAT Sca       | n Ca         | at scan done 2/1 | 5/16          |       |
|   |                                                                                        |                     |                   |                       |           |                                                                                                    |        | Import Informat | ion          |               |              |                  |               |       |
|   |                                                                                        |                     |                   |                       |           |                                                                                                    |        | Attached At     | Date         | Time          | Us           | er               | Dept          |       |
|   |                                                                                        |                     |                   |                       |           |                                                                                                    |        | Patient Level   | 2/15/2016    | 9:33 AM       | Jo           | el Navarro       |               |       |
|   |                                                                                        |                     |                   |                       |           |                                                                                                    |        |                 |              |               |              |                  |               |       |
|   |                                                                                        |                     |                   |                       |           |                                                                                                    |        |                 |              |               |              |                  |               |       |

Figure 6: Route a Haiku captured image.

- Select or search for a recipient.
   Complete a Cover Letter if necessary.
- 6. Click Send.

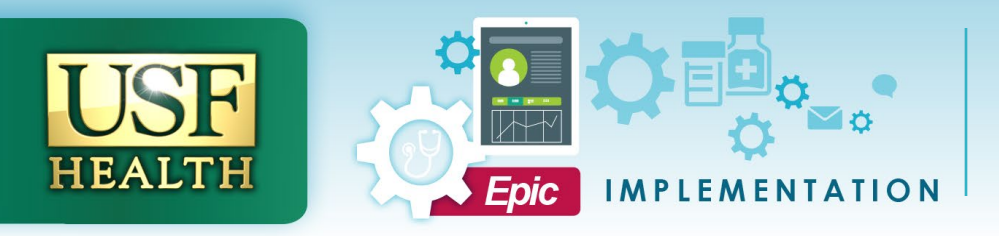

1. To import an image captured by Haiku in to a note you

# Haiku – Import Image to a Note

must first open an encounter and start a note.

2. Click the **Insert Image** icon that appears in the note toolbar. See *Figure 1*.

| Progress Notes (F3 to enlarge)               |                |      | ∱ ᢤ      |
|----------------------------------------------|----------------|------|----------|
| Cosign Required                              | 📭 <u>B</u> ook | mark | E        |
| 😓 🖪 🕫 🍄 📽 😰 💠 Insert SmartText 📳 🖙 🖙 🗟 🦧 🍕 💽 |                |      |          |
|                                              |                |      | <b>A</b> |
|                                              |                |      |          |
|                                              |                |      |          |
|                                              |                |      |          |
|                                              |                |      |          |
|                                              |                |      |          |
|                                              |                |      |          |
|                                              |                |      |          |
|                                              |                |      |          |
|                                              |                |      |          |
|                                              |                |      | -        |
| Sign on close                                |                |      |          |
| Restore V Close F9 X Cancel                  | Previous F7    | 🕹 Ne | xt F8    |

Figure 1: Insert Image Icon.

The image selector will open. See Figure 2.

- 3. Select the image to be inserted.
- 4. Click Insert.

**TIP SHEET** 

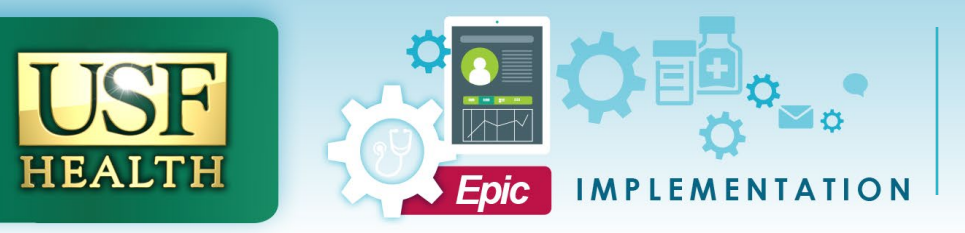

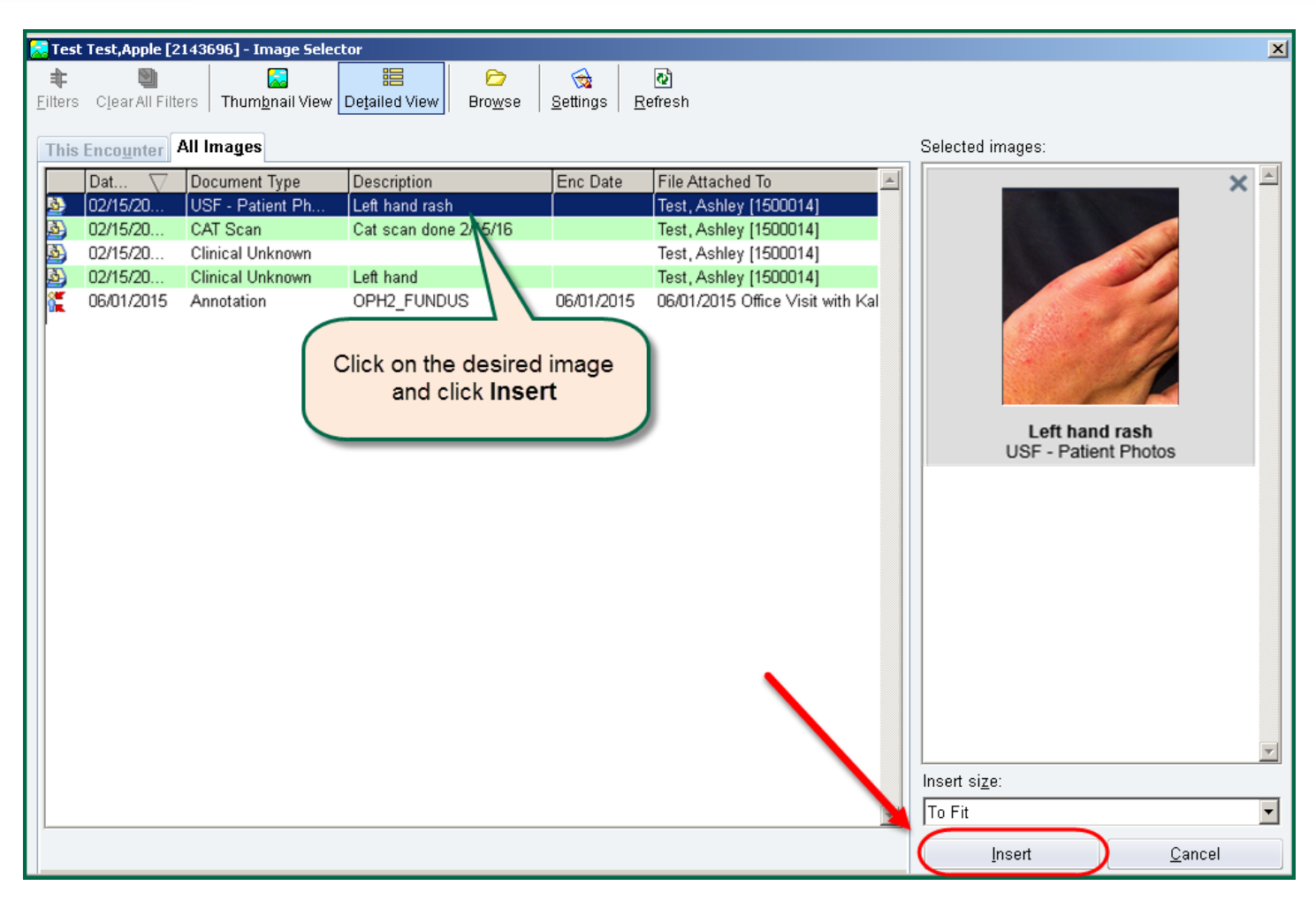

Figure 2: Image Selector.

The image will appear in the body of the note. See *Figure 3*.

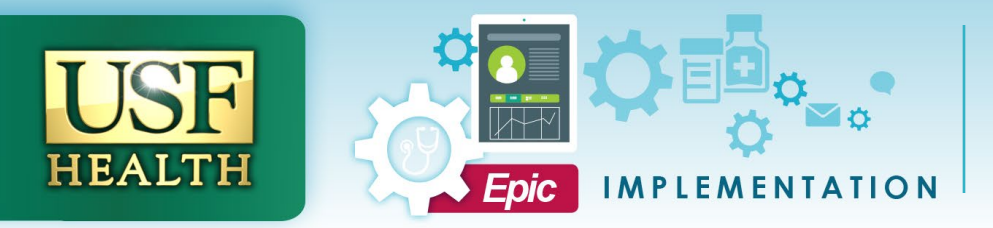

| Progress Notes (F3 to enlarge)                 |          |                  | Ŷ    | ₽  |
|------------------------------------------------|----------|------------------|------|----|
| Cosign Required                                | <b>Q</b> | <u>B</u> ookmark |      | e  |
| 😓 🖪 🕫 🥸 🖉 😭 🕂 Insert SmartText 🔁 🖓 🖘 🖶 🕺 🦧 🗐 🔜 |          |                  |      |    |
|                                                |          |                  |      | I  |
| Sign on close                                  |          |                  |      |    |
| 🕅 Restore 🗹 Close F9 🗙 Cancel                  | Previous | F7 🕹             | Next | F8 |

Figure 3: Inserted image in body of the note.